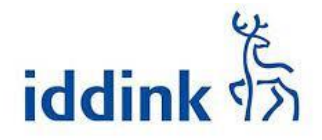

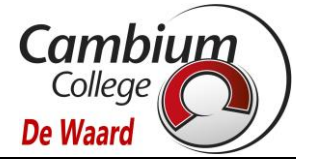

## **Boekenpakket/licenties bestellen**

Om het boekenpakket en licenties voor schooljaar 2023-2024 te bestellen, gaat u naar de site van boekenleverancier Iddink (<u>https://bestellen.iddink.nl/home</u>)

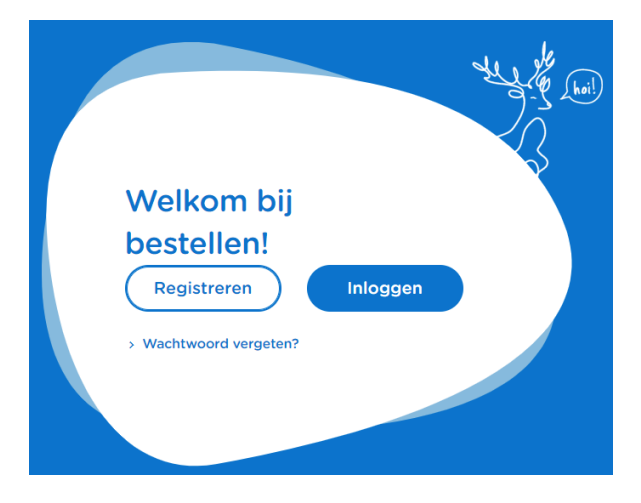

Aangezien u nog geen Iddink account heeft, kiest u voor 'Registreren'. Vul alle gegevens in en klik nogmaals op Registreren.

Let op: Gebruik een privé e-mail adres voor uw kind. Het school e-mail adres kunt u pas na de zomervakantie gebruiken

U krijgt de volgende melding:

| Je hebt je succesvol geregistreerd. We hebben een e-<br>mail gestuurd naar @gmail.com. Klik<br>op de link in de e-mail om je account te verifiëren. |
|----------------------------------------------------------------------------------------------------|
| ОК                                                                                                    |

Er wordt een mail gestuurd naar het e-mailadres van uw kind.

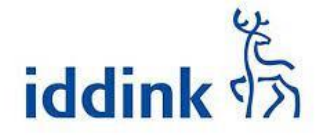

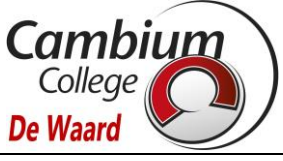

| (%) Iddink                                                                                                    |
|----------------------------------------------------------------------------------------------------|
| Bevestig nu je e-mailadres                                                                                                    |
| Beste                                                                                                    |
| Je hebt net een persoonlijk account aangemaakt op <u>www.iddink.nl</u> . Bevestig je e-mailadres door op onderstaande link te klikken: |
| <u>Valideer e-mailadres</u>                                                                                                    |
| Met vriendelijke groet,                                                                                                    |
| Klantenservice Iddink                                                                                                    |
|                                                                                                    |
| Dit is een automatisch gegenereerde e-mail. Wij kunnen een reply op deze e-mail niet beantwoorden. Vragen?<br>www.iddink.nl/contact    |
| Iddink is een geregistreerd merk van Iddink Learning Materials BV - KvK nr. 09034338                                                   |

Klik op de link 'Valideer e-mailadres. U krijgt nu het volgende scherm:

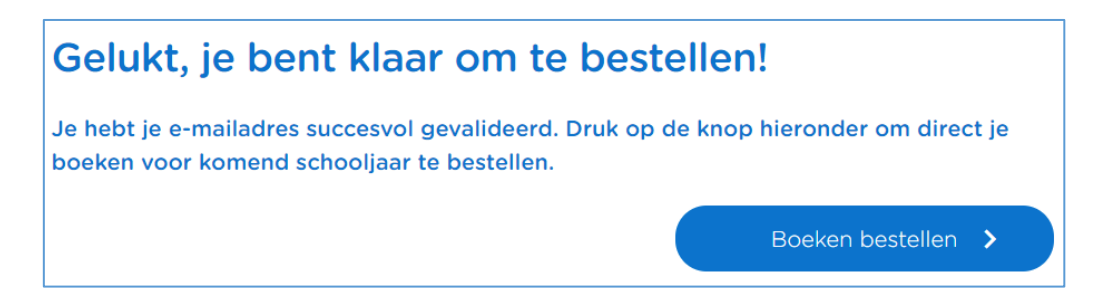

Klik op '**Boeken bestellen'** Het bestelproces bestaat uit 5 stappen:

| 🛞 Iddink                                                      |                                                          |               |               | 2               |
|---------------------------------------------------------------|----------------------------------------------------------|---------------|---------------|-----------------|
| School en klas                                                | Leermiddelen                                             | Aanvullend    | Schoolspullen | (5)<br>Afronden |
| Welkom!                                                       |                                                          |               |               |                 |
| Om leermiddelen te kunnen b<br>Vul hieronder je schoolcode, l | bestellen hebben we de schoo<br>leerjaar en richting in. | olcode nodig. |               |                 |
| Schoolcode 🛈                                                  |                                                          |               |               |                 |
| Q6FG65XF                                                      |                                                          |               |               |                 |

Stap 1: vul de schoolcode in: BQKQYSGQ..

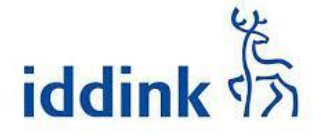

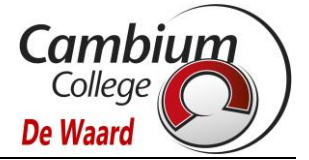

Klik op '**Inloggen schoolportaal'**. Log vervolgens in met het SOMtoday account <u>van uw kind</u>. De inloggegevens heeft u hiervoor van ons in een eerdere mail ontvangen

| Inloggen        |                                                                                                    |  |  |
|-----------------|----------------------------------------------------------------------------------------------------|--|--|
| Cambium College |                                                                                                    |  |  |
| Gebruikersnaam  |                                                                                                    |  |  |
| Onthoud mi      | jn gebruikersnaam                                                                                                    |  |  |
|                 | Inloggen                                                                                                    |  |  |
|                 | Leerlingen: inloggen met<br>leerlingnummer@edu.cambiumcollege.nl<br>Personeel: inloggen met<br>v.t.achternaam@cambiumcollege.nl<br>Ouders: inloggen met<br>e-mailadres<br>Wachtwoord vergeten? Klik hier.<br>123456@edu.cambiumcollege.nl<br>Wachtwoord |  |  |

Vul bij gebruikersnaam het 6-cijferige leerlingnummer in en klik op 'Inloggen'

Vul het wachtwoord in die u per van ons heeft ontvangen en klik op '**Aanmelden'**. TIP: kopieer het wachtwoord vanuit de mail en plak het in bovenstaand veld (om typefouten te voorkomen)

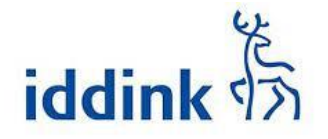

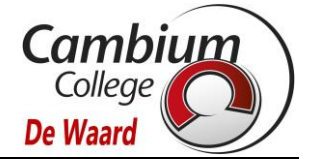

| Welkom !   Onderstaande gegevens hebben we ontvangen uit je schooloortaal.   Controleer hier je gegevens.   Voornaam | (%) Iddink                                                         |                                 |                         |
|----------------------------------------------------------------------------------------------------|--------------------------------------------------------------------|---------------------------------|-------------------------|
| Onderstaande gegevens hebben we ontvangen uit je schoolportaal.<br>Controleer hier je gegevens.<br>Voornaam          | Welkom !                                                           |                                 |                         |
| Onderstaande gegevens hebben we ontvangen uit je schoolportaal.<br>Controleer hier je gegevens.<br>Voornaam          | _                                                                  |                                 |                         |
| Voornaam                                                                                                    | Onderstaande gegevens hebben we on<br>Controleer hier je gegevens. | tvangen uit je schoolportaal.   |                         |
| Å old to see a new                                                                                                   | Voornaam                                                           |                                 |                         |
| Acritemaam                                                                                                    | Achternaam                                                         |                                 |                         |
| > Inloggen op een ander account Mijn gegevens kloppen >                                                              |                                                                    | > Inloggen op een ander account | Mijn gegevens kloppen 💙 |

Controleer of de gegevens kloppen en klik vervolgens op 'Mijn gegevens kloppen'

| (%) Iddink                                                               |                                                                                |
|--------------------------------------------------------------------------|--------------------------------------------------------------------------------|
| Je accounts ko                                                           | oppelen                                                                        |
| De onderstaande gegevens uit je s<br>elkaar gekoppeld. Controleer hier i | ichoolportaal en Iddink account worden aan<br>af de accounts bij elkaar horen. |
| Gegevens uit je schoolportaal                                            | Gegevens Iddink account                                                        |
| Voornaam<br>Achternaam                                                   | Voornaam<br>Achternaam<br>Geboortedatum                                        |
| :                                                                        | Pinloggen op een ander schoolaccount Mijn accounts koppelen 🗲                  |

Let bij het koppelen van het Iddink account en het schoolportaal account er goed op dat dit overeenkomt (dus niet het schoolaccount koppelen aan het Iddink account van broertje of zusje). Klik tot slot op '**Mijn accounts koppelen'**.

| 🛞 Iddink                     |                             |               |      | ≗ v             |
|------------------------------|-----------------------------|---------------|------|-----------------|
| 1                            | 2<br>Leermiddelen           | Aanvullend    | 4    | (5)<br>Afronden |
| Welkom!                      |                             |               |      |                 |
| Om leermiddelen te kunnen    | bestellen hebben we de scho | olcode nodig. |      |                 |
| Vul hieronder je schoolcode, | leerjaar en richting in.    |               |      |                 |
|                              | wor.                        | School Uwisc  | hool |                 |
| Leerjaar                     |                             | Leerrichting  |      |                 |
|                              |                             |               |      |                 |
|                              |                             |               |      |                 |

Vul het leerjaar en leerrichting in (voor het KOMENDE schooljaar 2023-2024!!).

Vervolg vervolgens stap 2 tot en met 5.